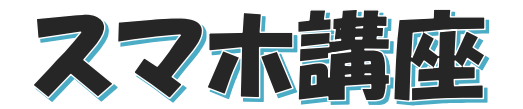

2022年5月17日

パソコンを使いこなす会

【第4回分科会のテーマ:-花の名前 Picture This -】

今回は、スマホの Picture This アプリの使い方について勉強します。

Picture This はスマホのカメラで撮影するだけで、その植物が何という植物かを人工知能 が識別してくれます。また、品種によっては特徴や分類、生育環境や育て方まで教えてくれます。

Picture This には植物の診断機能があります。育てている植物に病気などがある場合、その植物の病気の部分を撮影することで簡単な診断をしてくれます。

Picture This で識別した植物は、植物の名前入りのフレームの写真に自動で加工されて保存するとともにメールや SNS で共有できます。

Picture This は撮影した花や植物の写真をマップに登録できます。Picture This ユーザ ーの登録した植物がマップ上に登録されているので、近所にどんな植物や花が咲いているか調 べることができます。どんどん登録していくことで近所の植物・花の地図が作成できます。

Picture This 内にもコミュニティ機能があり識別できない植物をコミュニティ内に投稿して 植物の名前を聞くことができます。

- 1. Picture This のインストール
- 2. 初期設定の方法
- 3. 植物の識別方法
- 4. 植物情報の保存
- 5. 植物情報の共有

Google Play

- 6. iPhone での解約
- 7. Android での解約
- 8. 写真の撮影方法の注意
- 9. 植物の名前を調べる
- 10.参考

【具体的内容:-花の名前 Picture This-】

- 1. Picture This のインストール
- アプリストアからアプリをダウンロード、インスト
  ールする
  - ブラウザーを立ち上げ、「Picture This」 で検索
  - ② Android では「Google Play」の 「Picture This」(提供元:Glority LLC) をタップ

(iPhone では「App Store」の「Picture This」をタップ)

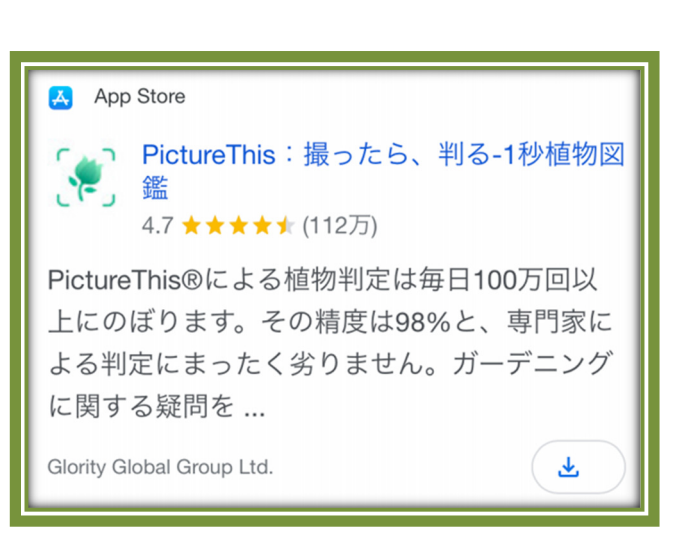

https://play.google.com/store/apps/details?id=cn.danatech.xingseu s&hl=ja

## App Store

https://apps.apple.com/jp/app/Picture

<u>This-%E6%92%AE%E3%81%A3%E3%81%9F%E3%82%89-%E5%8</u> 8%A4%E3%82%8B-

<u>1%E7%A7%92%E6%A4%8D%E7%89%A9%E5%9B%B3%E9%91%9</u> <u>1/id1252497129</u>

- ③ ダウンロード・インストール画面で「開く」をタップ
- 2. 初期設定の方法
- A) iPhone
  - ① 「Picture This」アプリを起動する
  - ② 最初の画面で「続ける」をタップ
  - ③ トラッキング許可の問い合わせに「トラッキングしないように要求」を選択
  - ④ 説明画面で、「次へ」をタップ
  - ⑤「App Store」画面で「サブスクリプション」に登録

≪#6項、#7項の方法で解約することができる≫

- ⑥ 「Apple ID でサインイン」画面でパスワードを入力
- ⑦ 「購入手続きが完了しました」画面で、「Ok」をタップ
- ⑧ 「はじめる」画面になる
- B) Android
  - ① 「Picture This」アプリを起動する
  - ② 「Google で続ける」をタップする
  - ③ 説明画面で、画面右上の「×」をタップする
  - ④ 次の画面でも右上の「×」をタップする
  - ⑤ アカウントの選択で「Google アカウント」を選択
  - ⑥ 「はじめる」画面になる
- 3. 植物の識別方法
  - ① 画面下のカメラマークをタップする
  - ② カメラへのアクセス許可について聞かれたら「アクセス を許可」⇒「許可」をタップ
  - ③ 最初に立ち上げた時には「撮影のコツ」が表示される ので、「次へ」
  - ④ カメラ画面となるので中央の四角枠に識別したい植物を合わせて画面下の緑のシャッターボタンをタップ

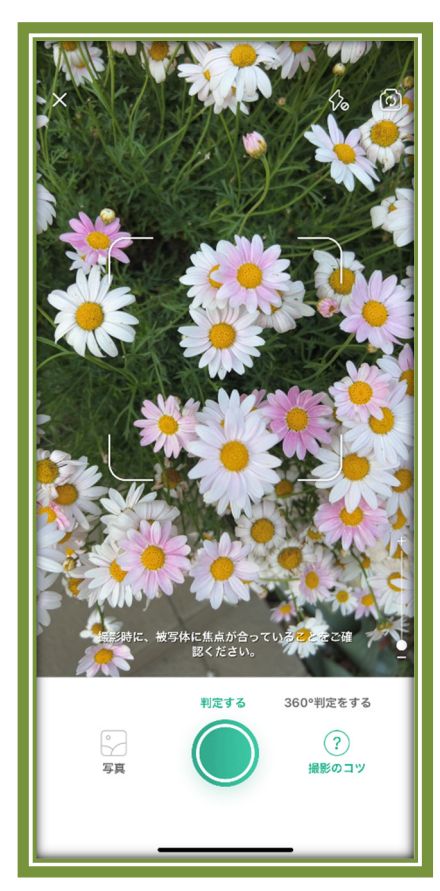

- ⑤ 写真へのアクセス許可について聞かれたら「許可」をタップする
- ⑥ 識別されると植物の種類や分類、育て方などが表示される
- 4. 植物情報の保存
  - ① 画面下タブの「共有」ボタンをタップする
  - ② Android では、更に「ダウンロード」ボタンをタップする
  - ③ 希望のフレームをタップする
  - ④「ダウンロード」ボタンをタップする
  - ⑤「保存しました」と表示される
  - ⑥「ギャラリー」アプリ(iPhone では「写真」アプリ)を開くと保存した画像を確認できる
- 5. 植物情報の共有
  - ① 画面下タブの「共有」ボタンをタップする
  - ② 「詳細」ボタンをタップする
  - ③ メッセージ、メール、LINE 等のボタンを選択して、タッ プする
  - ④ 各 SNS アプリに画像を転送できる

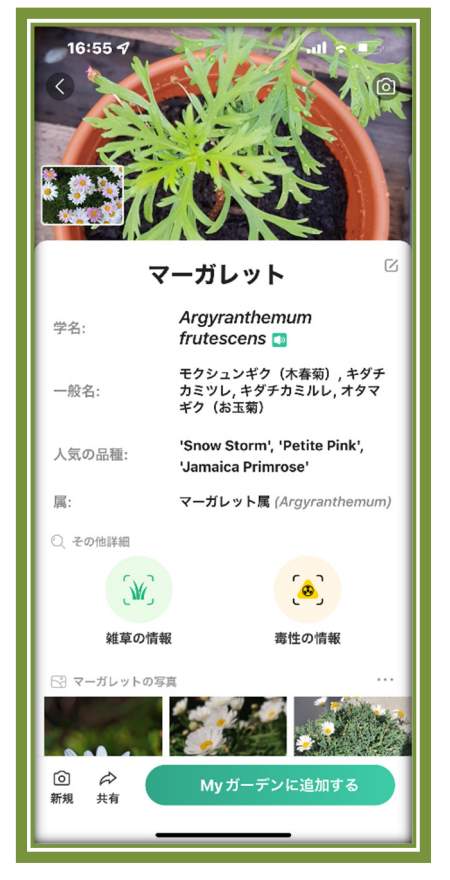

- 6. iPhone での解約
- ▶ iPhone でサブスクリプションをキャンセルする。
  - ① 「設定」をタップ
  - ② 一番上の「名前」をタップ
  - ③「サブスクリプション」をタップ
  - ④ 今現在定期購読を行っているアプリー覧の中の「Picture This」をタップ
  - ⑤ 画面下の「サブスクリプションをキャンセルする」をタップ
  - ⑥「キャンセルの確認」が表示されるので、こちらも確認をタップ
  - ⑦ 先ほどの画面に戻り、〇年〇月〇日に終了予定と表示されているので「完了」をタップ
- 7. Android での解約
- ▶ Google Play ストアで解約の手続きを行う。
  - ① アンドロイドの端末で Google Play ストアを起動する
  - ② 右上の自身のアイコンをクリックする
  - ③ メニューが出てくるので、その中の「お支払いと定期購入」をクリックする
  - ④ その画面で「定期購入」をクリックする
  - ⑤ 現在定期購入(有料プランでの契約)をしているアプリが表示される
  - ⑥ そのなかから「Picture This」を選択する
  - ⑦ ちなみに無料期間中であると「7-day free trial」と書かれていて、次回のお支払いが 明日以降の日付なら、請求は発生しない
  - ⑧ Picture This の支払い方法の管理画面に飛ぶので、「定期購入を解約」を選択する
  - ⑨ 解約の理由が聞かれるので、該当するものを選択する
  - 10 その後一番下の「次へ」を選択する
  - ① 最終確認で「定期購入を解約」を選択するとプレミアムプラン(有料プラン)の解約が完 了する

- 8. 写真の撮影方法の注意
  - ① フレームの中央に植物を置く
  - ② 暗闇を避け、鮮明に撮る
  - ③ 葉や花がフレームに収まるように拡大する
  - ④ 葉や花がきれいで全体が写るようにする
  - ⑤ 花に焦点を当てる
  - ⑥ 一種類の植物のみを撮る
- 9. 植物の名前を調べる
  - ① 別便で送付した花の写真をパソコンで表示する
  - ② 「Picture This」を起動する
  - ③ #3項の方法で花の名前を調べる
  - ④ #4項の方法で植物情報を保存する
  - ⑤ 時間があれば外に出て、「Picture This」で写真
    を撮って花の名前を調べて植物情報を保存する

10.参考

≪Picture This の使い方≫

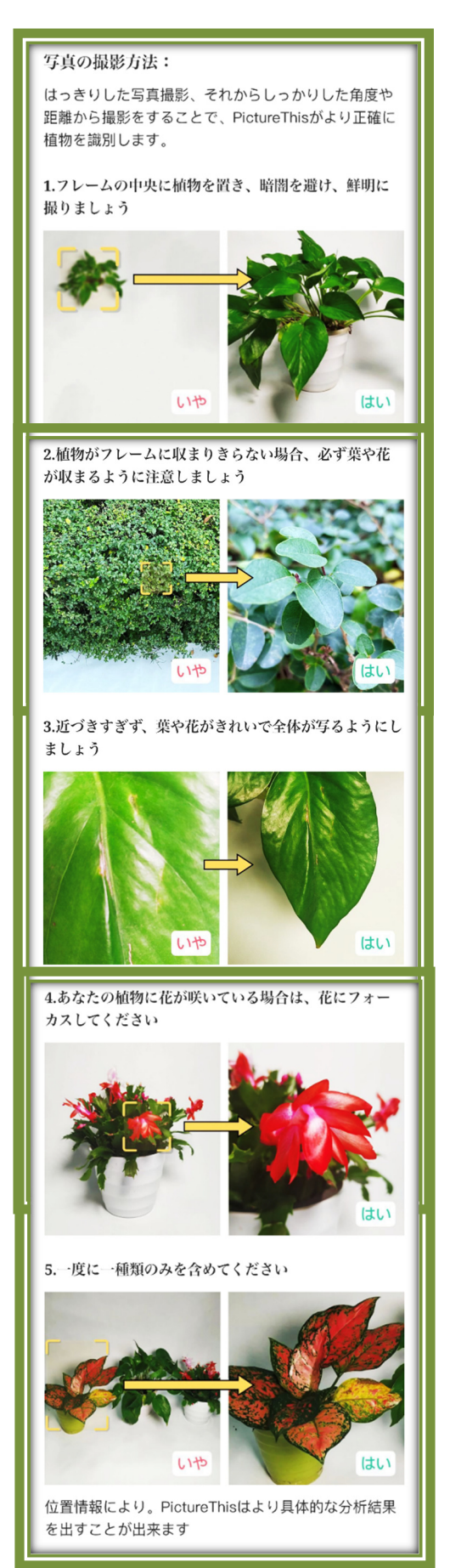

https://androidogate.net/picturethis/?msclkid=0af587a5c83c11ec94432c1 9afc50db7